ast Updated: September 16, 2021

## THINGS TO REMEMBER:

- You must be on campus to perform these steps
- If you are a returning student, you should clear your cached credentials. (Returning students do not need to do this Skip to Step 6) Click on your Start Button in the lower right hand corner of your desktop. Start typing the words Cred al Ma Manager from the results list. attorn Tri. 74 Credential i di k us<mark>i da 150</mark>2 din C

## NBCC IT Services

1-855-216-6688

http://itstartshere.nbcc.ca

St. Andrews Room A2210

n A1009

aint John com C1001 Miramichi Room A-B027 loncton om A2141

Woodstock Room A1200

| 6 | Open your file explorer.                            | Edge                                                                                                    |
|---|-----------------------------------------------------|----------------------------------------------------------------------------------------------------|
| 7 | In the address bar, type                            | Sector Sector Sector Sector   Sector Sector Sector Sector                                                                                                    |
|   |                                                     | C Decke Access 20 C Could II for Co (0)<br>C Decker Could II for Co (0)<br>Decker Could II for Co (0)<br>Decker Could II for Could II for Could II f |
|   |                                                     |                                                                                                    |
|   |                                                     |                                                                                                    |
| 8 | A list of printers will appear.                     | Image: Share View                                                                                                    |
|   | Each printer starts with a 2 character campus code. | ← → → ↑ → Network → \\Nbcc-srv-v-ps01.students.nbcc.loc                                                                                                    |
|   |                                                     |                                                                                                    |
|   |                                                     |                                                                                                    |
|   |                                                     |                                                                                                    |

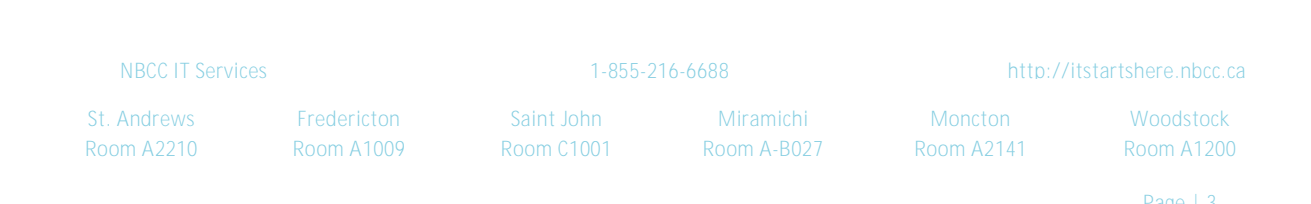

HOW TO INSTALL AN NBCC PRINTER IN WINDOWS

NBCC IT Services

t. Andrews Fr com A2210 1-855-216-6688

http://itstartshere.nbcc.ca